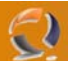

## **INSTALLAZIONE SERVICE PACK 1 SU WINDOWS 2003 STANDARD EDITION**

Copiare il file WindowsServer2003-KB889101-SP1-x86-ENU.exe all'interno della cartella C:\Temporary.

Aprire una Shell di MS-DOS e andare nella cartella C:\Temporary. Scrivere la seguente riga WindowsServer2003-KB889101-SP1-x86-ENU.exe –n come in figura sottostante.

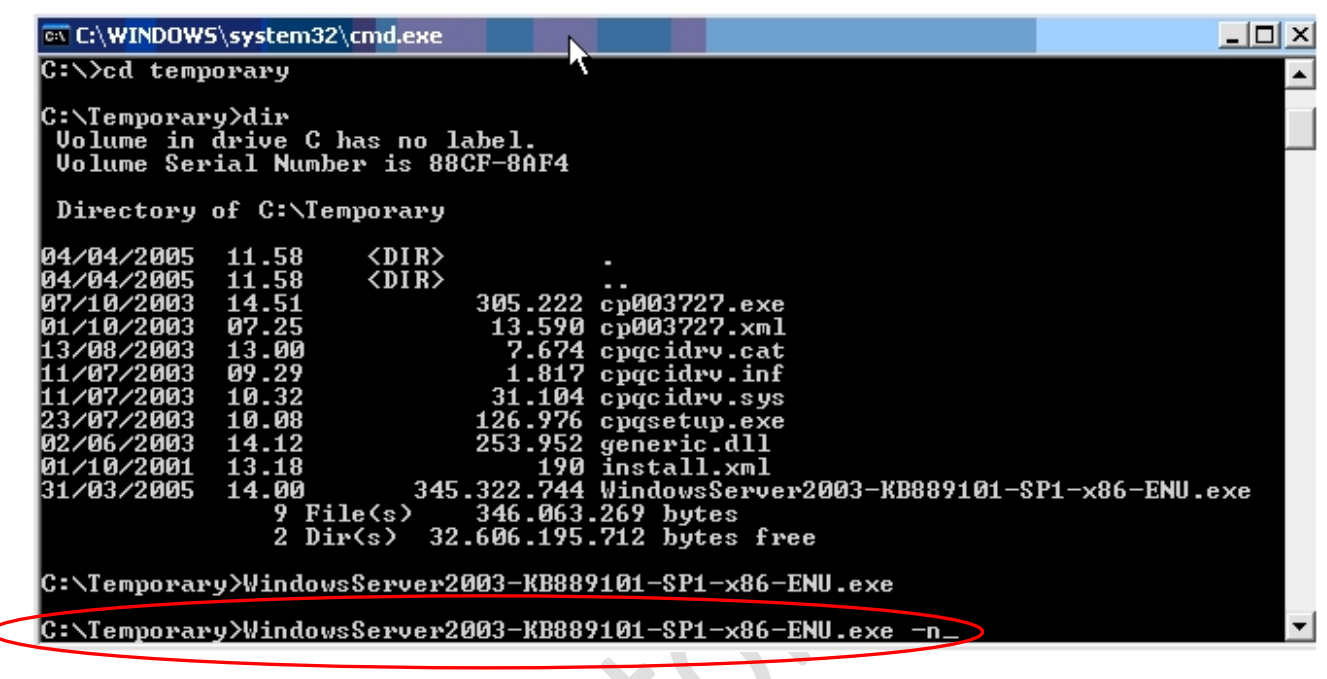

Fig.1

Adesso comincia a copiare i file

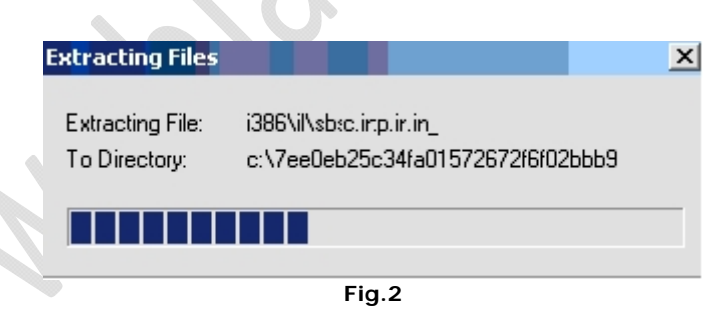

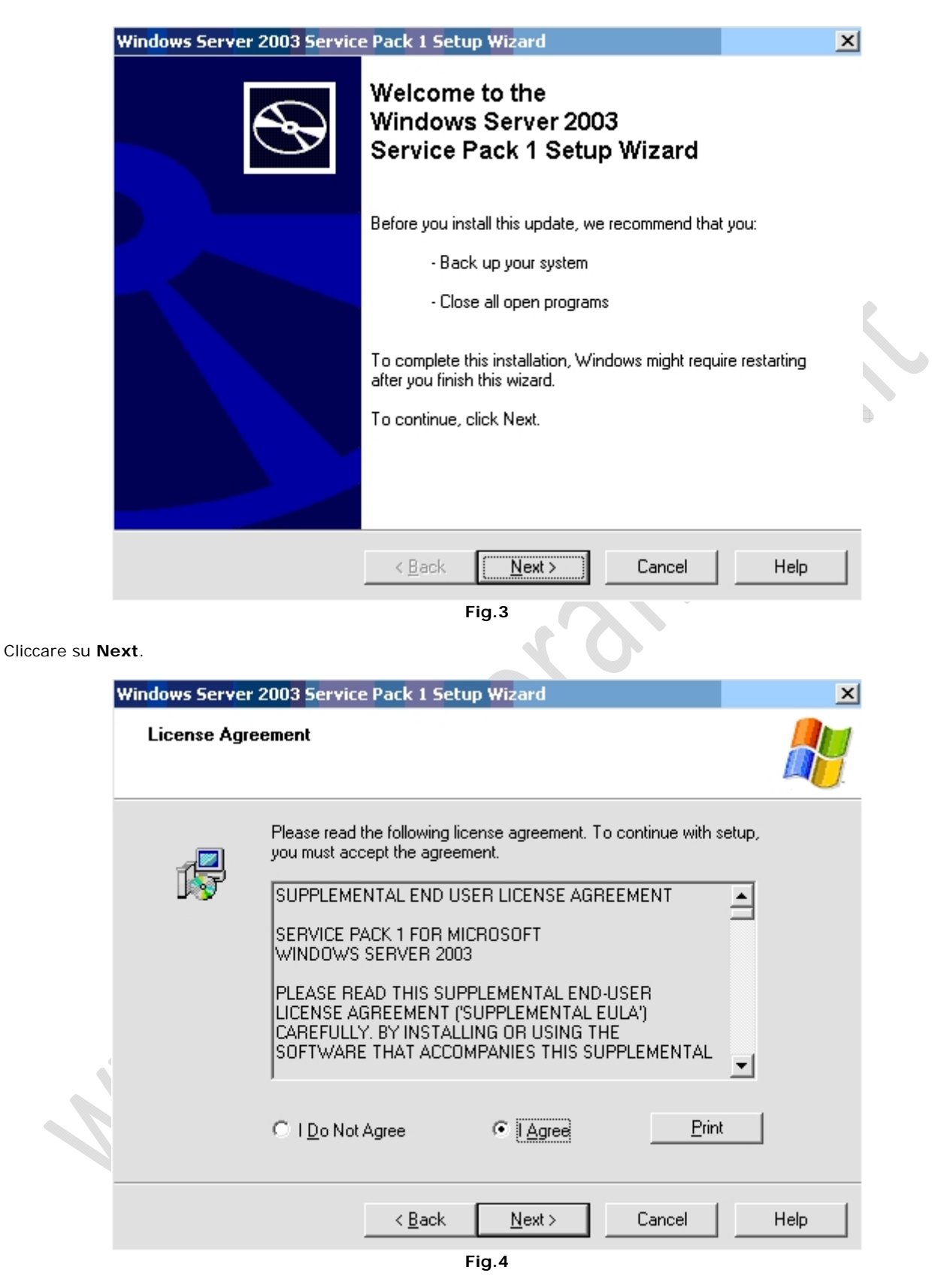

Selezionare I Agree e cliccare su Next.

-2)

| Win <mark>do</mark> ws Server ( | 2003 Service Pack 1 Setup Wizard                                                    |      |
|---------------------------------|-------------------------------------------------------------------------------------|------|
| Updating You                    | ır System                                                                           |      |
| 17                              | Please wait while setup inspects your current configuration and updates your files. | :    |
|                                 | Inspecting your current configuration                                               |      |
|                                 |                                                                                     |      |
| ⊤ Detail<br>Perl                | s<br>orming inventory                                                               |      |
|                                 | < <u>B</u> ack Finish <b>Cancel</b>                                                 | Help |
|                                 | Fig.5                                                                               |      |

Attendere qualche minuto fino alla fine dell'installazione (Tempo che dipende dalla velocità della macchina).

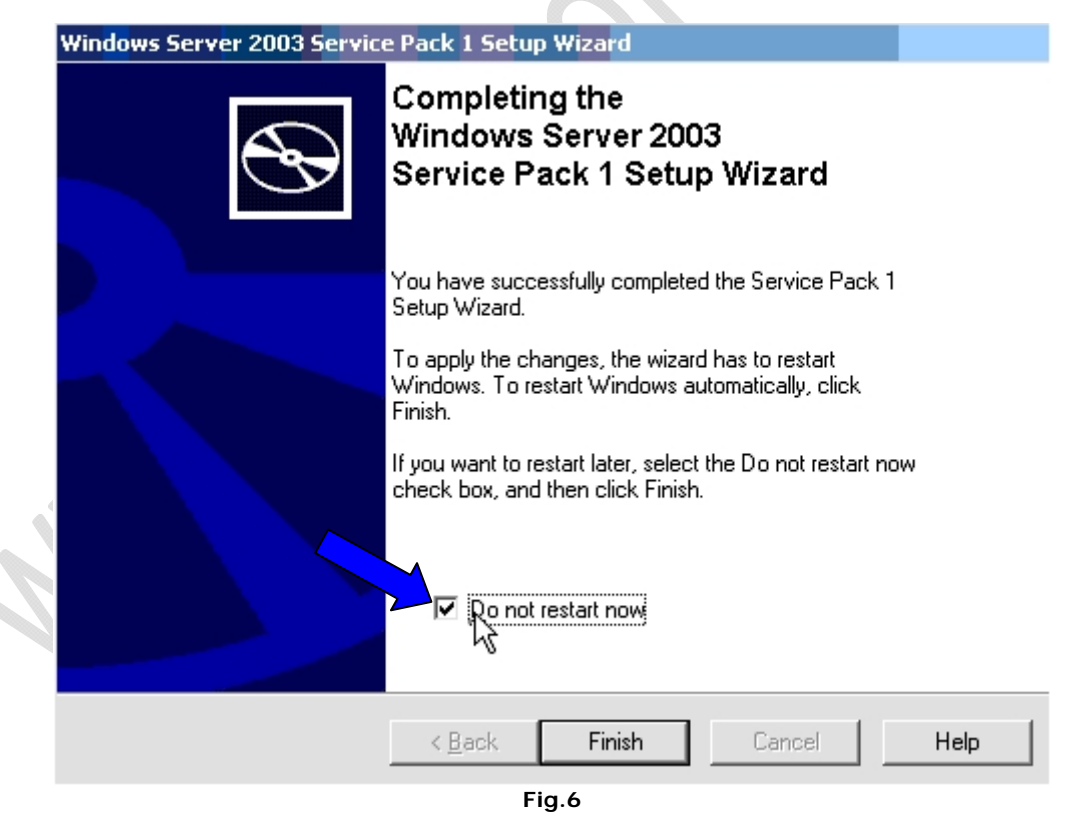

Selezionare **Do not restart now** e cliccare su **Finish**. Posizionarsi all'interno della cartella C:\Temporary e cancellare il file di installazione del Service Pack 1.

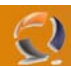

Andare in Risorse del Computer e aprire C: cliccare su **Tools e selezionare Folder Options**... Apparirà la seguente schermata (Figura 7).

| F  | older Options                                                                                                    |    |
|----|----------------------------------------------------------------------------------------------------|----|
|    | General View File Types Offline Files                                                                                                    |    |
|    | Tasks C Show common tasks in folders C Use Windows classic folders                                                                                                    |    |
|    | Browse folders<br>• Open each folder in the same window<br>• Open each folder in its own <u>w</u> indow                                                                                                    | ·× |
|    | Click items as follows<br>Single-click to open an item (point to select)<br>Underline icon titles consistent with my browser<br>Underline icon titles only when I point at them<br>Double-click to open an item (single-click to select) |    |
|    | <u>R</u> estore Defaults                                                                                                    |    |
|    |                                                                                                    |    |
|    | OK Cancel Apply                                                                                                    |    |
|    | Fig.7                                                                                                    |    |
| A. |                                                                                                    |    |
|    |                                                                                                    |    |

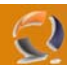

Quindi selezioniamo View e deselezioniamo Hide protected operating system files (Reccomended) come in Figura 8

|                      | _                                |                            | 01                   | -1             |
|----------------------|----------------------------------|----------------------------|----------------------|----------------|
| Folder Options       |                                  |                            | <u> </u>             | <u>«</u> ]     |
| General View File Ty | pes   Offline File               | s                          |                      |                |
| Eolder views         |                                  | ·                          |                      | 1              |
| You can              | apply the view (s                | uch as Details d           | or Tiles) that       |                |
| you are u            | ising for this folde             | er to all folders.         |                      |                |
| Apply                | to All Folders                   | <u>R</u> eset All I        | Folders              |                |
|                      |                                  |                            |                      |                |
|                      |                                  |                            |                      | • X            |
| Advanced settings:   |                                  |                            |                      |                |
| Display file siz     | e information in fo              | older tips                 |                      |                |
| Display simple       | noider view in Ex                | piorers Folders<br>folders | list                 |                |
| Display the ful      | I path in the addr               | ess bar                    |                      |                |
| Display the fu       | l path in the title l            | bar                        |                      |                |
| Do not cache         | thumbnails                       |                            |                      |                |
| Hidden files a       | nd tolders<br>and hidden files a | ud faldara                 |                      | l <sup>v</sup> |
| Show hide            | len files and fold               | ria roideis<br>ers         |                      |                |
|                      | ns for known file                | types                      |                      |                |
| Hide protecte        | d operating syste                | m files (Recomm            | ended)               |                |
| Launch folder        | windows in a sej                 | parate process             | <b>_</b>             |                |
|                      |                                  |                            |                      |                |
|                      |                                  | Hesto                      | ore <u>D</u> efaults |                |
|                      |                                  |                            | 1                    | 1              |
|                      | OK                               | Cancel                     | <u>Apply</u>         | ]              |
|                      | Fig.8                            |                            |                      |                |

Clicchiamo su Apply quindi su OK.

Adesso bisogna riavviare il computer per rendere effettive le impostazioni.

Per sicurezza riavviamo una seconda volta per essere sicuri che non ci siano problemi in fase di avvio della macchina.